# KG50B3002

# GPRS 带显示大屏温湿度显示仪

说明书

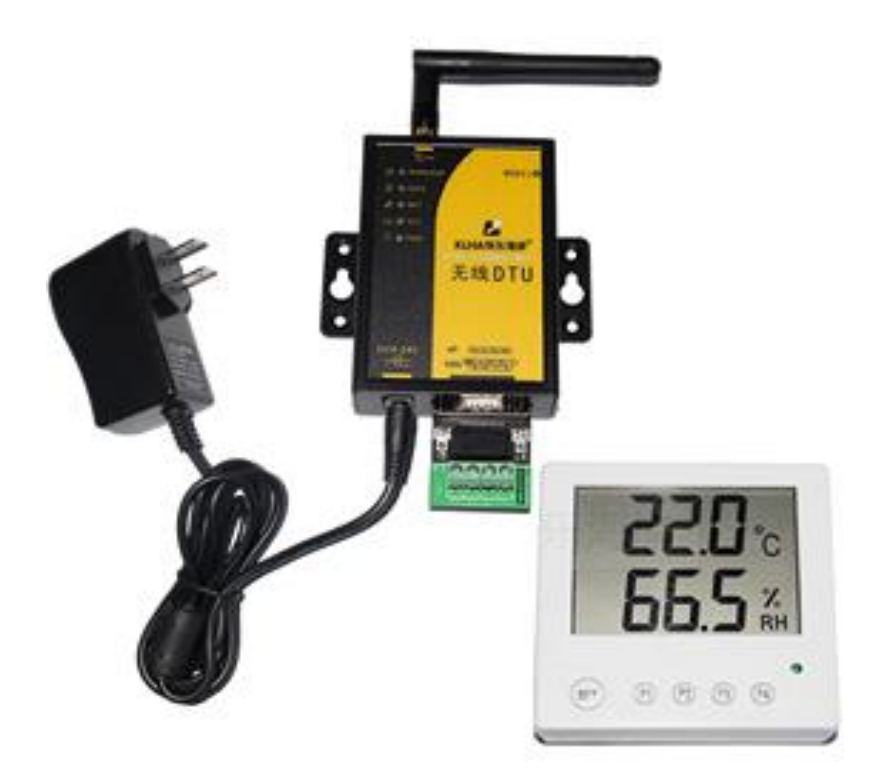

🛃 KLHA 快乐海岸 ® 高品质 低价格 值得您信赖的品牌 网址:http://www.klha.com

# 产品介绍

KG50B3002 GPRS 带显示大屏温湿度显示仪快乐海岸 研发的 GPRS DTU,只需要 一张开通 GPRS 的 SIM 卡,简单设置参数,就可以将外接串口设备的数据透明传输到公网 固定 IP 或者域名的主机上,并可以接受服务器的反馈命令。特别适合中心对多点、点多分 散、不方便布线、数据有实时要求的传输。

使用或测试本产品必须具备如下条件: 1. 能上网、开通 GPRS 流量功能 的 SIM 手机 2. 能收发远程数据的服务器或能上外网的电脑(要求网络管理员将外网 IP 卡 (大卡) 通过端口映射的方式转到测试的电脑上)!

本产品可应(1)KMT 行业温湿度数据监控 (2) 电子设备厂温湿度数据监控(3) 仓库温湿 度监测 (4) 药厂 GMP 监测系统(5) 环境温湿度监控(6) 电信机房温湿监控 (7) 其它需要监 测温湿度的各种场合等。

| 技术参数及特点 |  |
|---------|--|
|         |  |

| 参数     | 技术指标                                     |
|--------|------------------------------------------|
| 供电电压   | DC6~24V                                  |
| 水分测量范围 | 0~24%                                    |
| 水分测量精度 | 3%FSD                                    |
| 温度测量范围 | -30°C~+70°C                              |
| 温度测量精度 | 0.5℃ (0℃ <sup>~</sup> +70℃)              |
| 探针长度   | < 100mm                                  |
| 探针直径   | Φ3.5mm                                   |
| 探针材料   | 不锈钢                                      |
| 密封材料   | 环氧树脂                                     |
| 输出信号   | RS485 (MODBUS-RTU协议)                     |
| 测量频率   | 100MHz                                   |
| 测量区域   | 以中央探针为中心,周围 30mm 高为 100mm 区域             |
| 平均功耗   | 0.22W~0.36W,最大4W                         |
| 工作环境   | -10℃~85℃                                 |
| 存储温度   | -20°C~70°C                               |
| 外形尺寸   | 模块(91×65×24mm) 设备尺寸看图                    |
| 发送模式   | 透明传输或指令格式                                |
| 波特率    | 9600(出厂波特率) 注:模块设置波特率必须为 9600            |
| 最大发射功率 | GSM900 class4 (2W) , DCS1800 class1 (1W) |
| 工作频段   | GSM850/900, DCS1800/1900, 全球通用           |

#### 概述

土壤温度及水分检测二合一的传感器,可长期埋设于土壤和堤坝内使用,对表层和 深层土壤进行墒情的定点监测和在线测量,也叫农田墒情检测仪。采用 RS485 多种工 业通用接口,可直接接入各种显示仪表,实现土壤水分监测。与数据采集器配合使用, 可作为水分及温度定点监测或移动测量的仪器。

土壤的各种理化性状、地形的差异作用、气候变化和人为的土壤管理措施对土壤水分 状况有不同的影响,地表特征与土壤水分状况也存在着依次的相关性。KG50B3002 是一种 高精度、高可靠性、受土壤质地影响不明显的快速土壤水分及温度测量传感器。水分检测 采用世界先进的最新 FDR 原理制作,其性能和精度可与 TDR 型和 FD 型土壤水分传感器 相媲美,并在可靠性与测量速度上具有更大的优势。本产品可应用在(1) 农场自动化灌溉 系统(2) 温室大棚种植土壤水分及温度控制系统(3) 食用菌水分及温度控制系统(4) 沙 漠地区农业自动化滴灌系统。其它需要监测土壤水分的各种场合等。

土壤温度及水分传感器为快乐海岸自主研发产品,采用工业级精密核心元件,使其具 有优越的准确性与长期稳定性。小巧化的体积设计,方便携带和安装。结构设计合理密封, 不锈钢探针保证适用性和广泛性。设备采用工业通用的RS485、MODBUS-RTU通讯协议, 可以直接与各种组态软件或PLC直接联机使用。

#### 接口说明

设备为 RS485 总线接口,设备为 4 芯输出接口,红线、绿线是传感器电源接口,绿线与黄色为是 RS4854 输出接口。

具体颜色与引脚定义如下表所示:

| 说明       | 线色 | 技术说明           |
|----------|----|----------------|
| 供电电源正 V+ | 红色 | DC6-24 电源电压正极  |
| 供电电源负 V- | 绿色 | DC6-24V 输入电压负极 |
| RS485 B- | 兰色 | RS485 B-       |
| RS485 A+ | 黄色 | RS485 A+       |

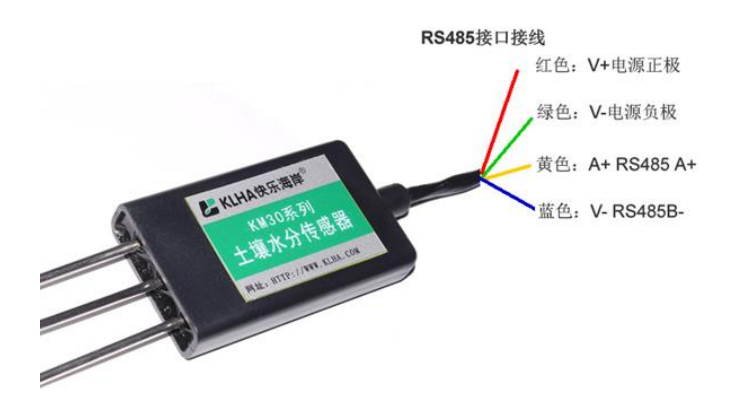

#### 接线图

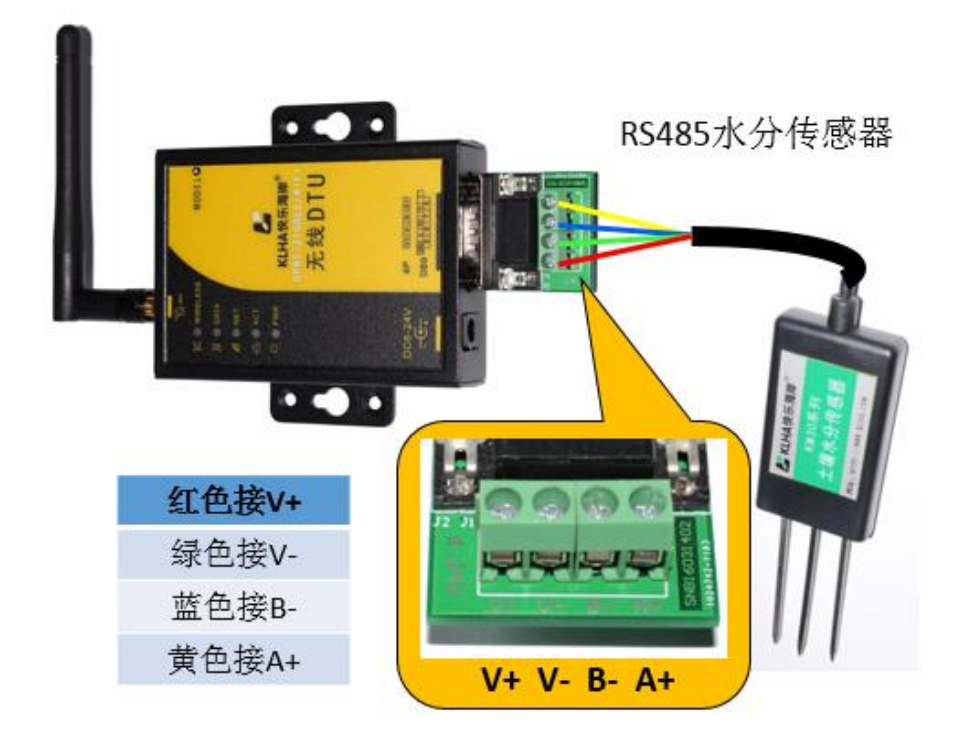

### 使用说明

土壤含水率:规定条件下测得的土壤中水的量,以土壤的烘前质量与烘干质量的差数 对烘干质量的百分率表示。简单地说就是: (湿重-干重)/干重×100%,含水率为土壤中 自由水的质量在土壤总质量中占的百分比。实际使用时,当土壤中的含水量超过 24%时土 壤已达到饱和且呈溢出水状态,因此检测含水量超过 24%的值没有实际意义。农作物正常 生长所需的适宜含水率土壤为12%-20%范围之内。因此仅需要检测低于饱和含水量24%的 含水量就满足灌溉和各种生产实际需要了。为方便用户对高含水率的土质进行测量,本产 品采用了 0-50%硬件量程。因此该传感器的动态范围为 0-50%, 可根据系数调整输出为 0-100%。实际输出时水分检测量程为 0-50% 。

### 接口说明

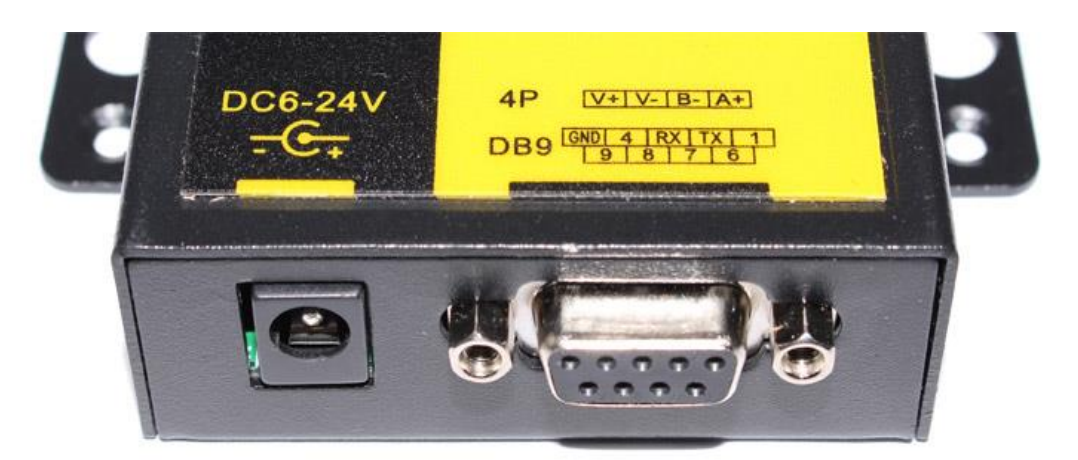

| 序号 | 名称     | 说明             |
|----|--------|----------------|
| 1  | NC     | 空              |
| 2  | TX_232 | RS232 通讯接口 TXD |
| 3  | RX_232 | RS232 通讯接口 RXD |
| 4  | NC     | 空              |
| 5  | GND    | 地线             |
| 6  | 485_A  | RS485 通讯接口 A   |
| 7  | 485_B  | RS485 通讯接口 B   |
| 8  | V-     | 电源负极, DC6-24V  |
| 9  | V+     | 电源正极, DC6-24V  |

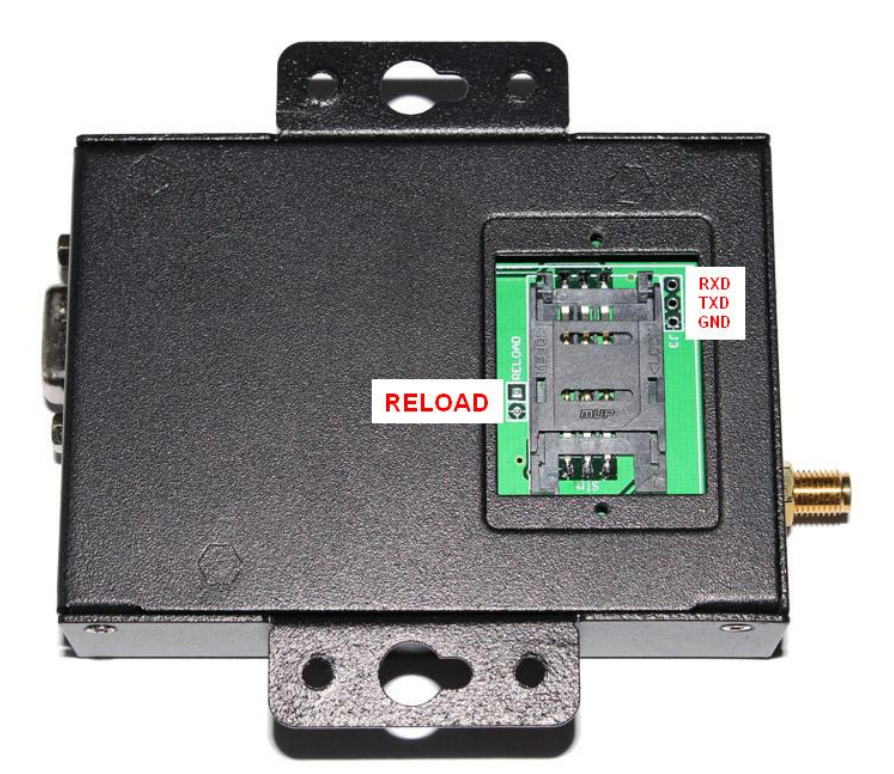

背面为: SIM 卡插槽; RELOAD 接口(通电工作状态下,短接1秒恢复默认设置,短接3秒以上

恢复出厂设置);固件升级接口。

# RS485 转接头

如需 RS485 通讯请在设置中将流控设置改为 RS485,并使用配套的转换接头。

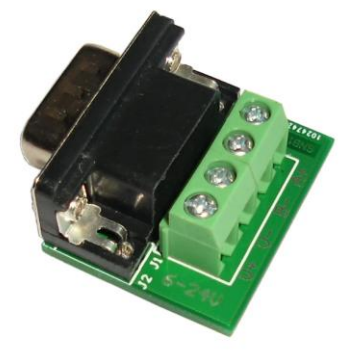

| 名称 | 说明            |  |  |  |  |
|----|---------------|--|--|--|--|
| V+ | 电源正极, DC6-24V |  |  |  |  |
| V- | 电源负极, DC6-24V |  |  |  |  |
| B- | RS485通讯接口B    |  |  |  |  |
| A+ | RS485 通讯接口 A  |  |  |  |  |

指示灯说明

| <b>K</b> ( | WIRELESS | 序号 | 名称       | 说明                              |
|------------|----------|----|----------|---------------------------------|
| ΠΓ         | DATA     | 1  | WIRELESS | ZIgBee 连接指示灯(含有 ZigBee 模块情况下)   |
|            | NET      | 2  | DATA     | 是否有数据传输。闪烁表示有数据传输;灭表示没有数据传输     |
| ~          |          | 3  | NET      | SIM 卡是否接入网络。亮表示已接入;灭表示未接入       |
| -***       | ACT      | 4  | ACT      | 模块是否正常工作。闪烁表示已正常工作;灭表示未<br>正常工作 |
| Φ 🙂        | PWR      | 5  | PWR      | 供电是否正常。亮表示正常;灭:表示不正常            |

外形尺寸

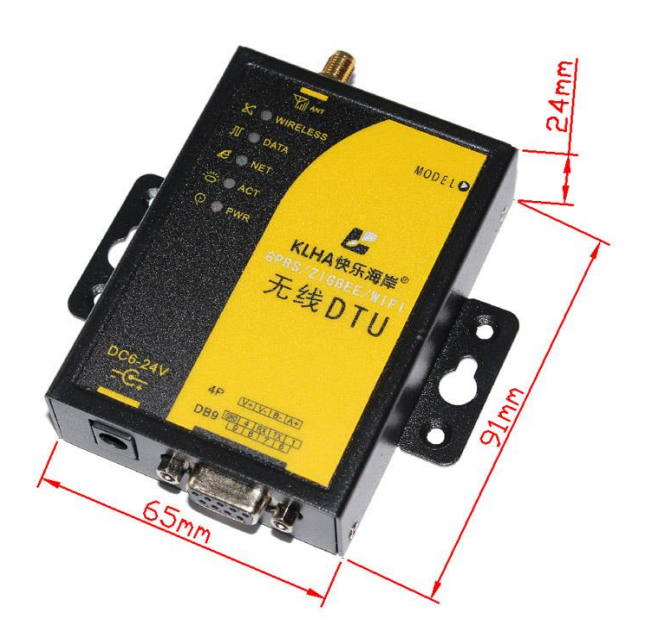

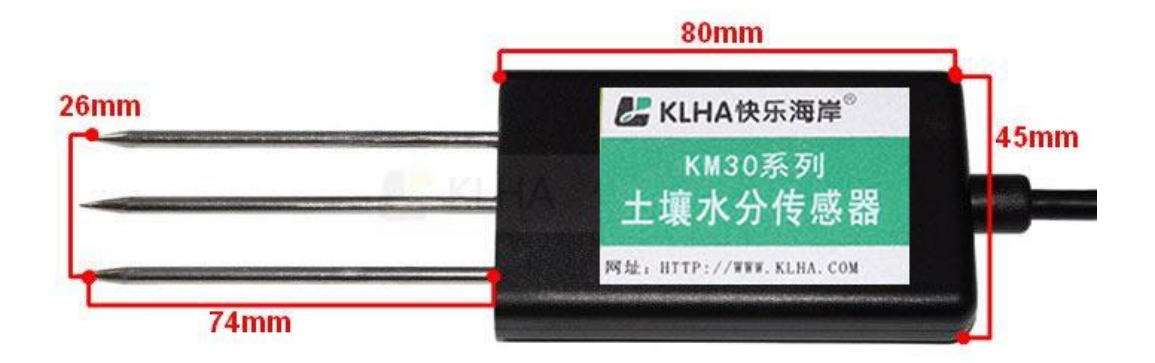

# 产品功能设置

#### 基本参数设置

| USR-GM3-V1.0.1.1<br>USR<br>Jinan USR IOT Te<br>打开设置软件                                                                                                    | 开后默认界面:                                                                                                    |
|----------------------------------------------------------------------------------------------------|----------------------------------------------------------------------------------------------------|
| ◆ USR-CE3 V1.0.1.1989     文件 Language 帮助     串ロ号 COUI1    ◆ 波特率 115200    ◆ 检验/数据/停止 NONE    ◆ 8    ◆ 1    ◆     选择工作模式     ④ 网络遗传模式    ● NTIPD模式    ● 短信遗传模式     TCP/UDP    ●                                                                                                    | 流控 №Ⅲ      ● 打开串口       执行命令及提示                                                                                                    |
| PC     数据     DTU     #□数据       PG     単□终端       PG     単□5%端       PG     単□5%       PG     単□5%       PG     単□5%       PG     単□5%       PG     単□5%       P | <ul> <li>→ 般操作流程:</li> <li>1、模块连70串口,上电;</li> <li>2、打开串口;</li> <li>3、获取当前参数;</li> <li>4、选择工作模式及配置相关参数;</li> <li>5、设置所有参数。</li> </ul> |
| <ul> <li>〕 连接服务器8</li> <li>✓ 启用心跳包</li> <li>心跳时间(秒) 30</li> <li>○ 心跳数据</li> <li>○ Nex</li> <li>○ 小跳发送方式</li> <li>ሶ服务器发送心跳包</li> </ul>                                                                                                    |                                                                                                    |
| <ul> <li>□ 启用注册包</li> <li>全局参数</li> </ul>                                                                                                    |                                                                                                    |
| 送替商及APN<br>事口参数<br>事口参数<br>私益/数据/停止<br>高級                                                                                                    | ● 通过串口发送 → ④ 发送 →                                                                                                    |

一般操作流程:

- 1、模块连PC串口,上电;
- 2、打开串口;
- 3、获取当前参数;

### 4、选择工作模式及配置相关参数;

## 5、设置所有参数。

模块通电后连接 PC 后,打开设置软件,默认波特率为 115200,打开串口。

| 串口号 COM1 | ~ | 波特率    | 115200 | ~ | 检验/数据/停止 | NONE | v | 8 | v | 1 • | ¥ | 流校 NONE | ~ | 🔲 关闭串口    |
|----------|---|--------|--------|---|----------|------|---|---|---|-----|---|---------|---|-----------|
| +        |   | 10013- |        |   |          |      |   |   |   |     |   | VIUJI   |   | - 7063414 |

点击进入配置状态。

| 执行命令及提示           | $\frown$     |
|-------------------|--------------|
| 🗟 获取当前参数 🔋 设置所有参数 | 进入配置状态进入通讯状态 |
| +++               |              |
| a                 |              |
| a<br>+ok          |              |
| 执行完毕              |              |

显示以上内容表示已进入配置状态,可以先获取当前参数进行修改,也可以直接修改 参数设置。

点击此处可以获取更多设置参数。

| 执行命令及提示  |                       |           |        |
|----------|-----------------------|-----------|--------|
| 。        | <mark>킊</mark> 设置所有参数 | 进入配置状态    | 进入通讯状态 |
|          |                       | ŀ <u></u> |        |
| 执行命令及提示  |                       |           |        |
| 🔁 获取当前参数 | <mark> 设置</mark> 所有参数 | 进入配置状态    | 进入通讯状态 |
| 帮助信息     | 模块重启                  | 查询版本      | 查询本机号码 |
| 存为用户默认   | 恢复用户默认                | 恢复出厂设置    | 保存参数   |
|          |                       | ····· • = |        |

在全局参数进行 SIM 卡设置和串口设置:

检验/数据/停止

NONE

CRTS RS485

~

|    | 全局参数            |                       |                                          |              |               |  |
|----|-----------------|-----------------------|------------------------------------------|--------------|---------------|--|
|    | 运营商及APN         | 移动 🖌                  | "CMNET", "", ""                          |              |               |  |
|    | 串口参数            | 串口波特率<br>检验/数据/停止     | 115200 ¥<br>NONE ¥ 8                     | 流控<br>~      | NONE 👻<br>1 😵 |  |
| 默认 | 设置为移动卡,         | 联通卡及其他用               | 户在运行商及 A                                 | <b>PN</b> 进行 | ·修改:          |  |
|    | 运营商及APN<br>串口参数 | 联通<br>移动<br>联通<br>れ其他 | "UNINET", "", ""<br>115200 🗸<br>NONE 🖌 8 | 流控           | NONE 🗸        |  |
| 如需 | RS485 功能,料      | 将流控设置改为 R             | S485:                                    |              |               |  |
|    | 全局参数<br>运营商及APN | 移动 🗸                  | "CMNET", "", ""                          |              |               |  |
|    | 串口参数            | 串口波特率                 | 115200 🗸                                 | 流控           | NONE 🗸        |  |

NONE

8

¥

网络透传模式

模式说明

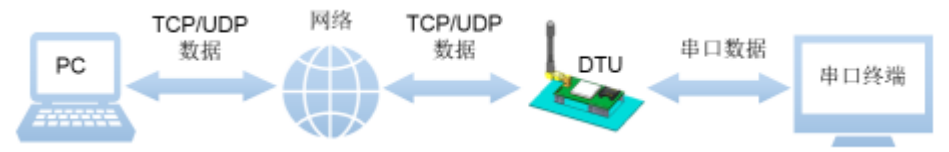

在此模式下,用户的串口设备,可以通过本模块发送数据到网络上指定的服务器。模 块也可以接受来自服务器的数据,并将信息转发至串口设备。

本模块支持两路 socket 连接,分别为 socket A 和 socket B,它们之间是相互独立的。本 模块仅支持作为 TCP Client 和 UDP Client。

应用场景

在用户不方便直接连接串口设备,也不方便连接路由器通过互联网连接的时候,只要 在无线运营商的基站信号覆盖的范围内,就可以通过本模块将串口设备接入互联网,实现 远程数据传输。

设置方法

在窗口左侧进行详细的参数设置:

| 网络透传模式相关 | 参数            |                    |
|----------|---------------|--------------------|
| ☑ 连接服务器A | 地址和端口<br>连接类型 | □ 【<br>TCP ✔ 长连接 ✔ |
| ✓ 连接服务器B | 地址和端口         |                    |
| _        | 连接类型          | TCP V 长连接 V        |
| ☑ 启用心跳包  | 心跳时间(秒)       |                    |
|          | 心跳数据          | Hex                |
|          | 心跳发送方式        | 向服务器发送心跳包 🔽        |
| ☑ 启用注册包  | 注册包发送方式       | 与服务器建立连接时向服务器发送一 🔽 |
|          | 注册数据类型        | ICCID程 V           |

以本地路由为例:

打开浏览器,进入路由器设置界面(一级连接外网路由器),查看路由器的 WAN 口 IP 地址,和本地计算机的 IP 地址;

| • 运行状态                                             | Î        | 版本信息               |                                                           |
|----------------------------------------------------|----------|--------------------|-----------------------------------------------------------|
| <ul> <li>◆ 网络参数</li> </ul>                         |          | 当前软件版本:<br>当前硬件版本: | 1.0.5 Build 140529 Rel.57840n<br>TL-WDR8500 v2.0 00000000 |
| • 无线频段设置<br>+ 无线设置 2.4GHz                          |          | WAN口状态             |                                                           |
| <ul> <li>+ 无线设置 5GHz</li> <li>◆ DHCP服务器</li> </ul> |          | MAC 地址:<br>IP地址:   | A4-75-90-95-A4-0D<br>123.22.123.154 静态IP                  |
| + 转发规则                                             |          | 子 网 掩 码 :<br>网 关 : | 255, 255, 255, 252<br>123, 22, 123, 153                   |
| <ul> <li>◆ 安全功能</li> <li>◆ 安ビ 控制</li> </ul>        | <b>.</b> | DNS 服务器:           | 123.22.84.3 , 123.22.70.3                                 |

| _ 连接状 | 态      |                  |
|-------|--------|------------------|
|       | 地址类型:  | 通过 DHCP 指派       |
| ළැංඛ  | IP 地址: | 192. 168. 1. 122 |
|       | 子网掩码:  | 255. 255. 255. 0 |
|       | 默认网关:  | 192.168.1.1      |
|       | 详细信息①  |                  |

然后设置端口和 IP 地址:外部端口为模块设置端口,内部端口为本地计算机的端 口, IP 地址为本地计算机的 IP 地址。

| • 运行状态                                                   | 虚拟服务 | \$器                                                                                                    |         |               |      |      |         |
|----------------------------------------------------------|------|----------------------------------------------------------------------------------------------------|---------|---------------|------|------|---------|
| • 设置向导                                                   | 토    | 「<br>「<br>「<br>「<br>「<br>」<br>「<br>」<br>「<br>」<br>」<br>「<br>」<br>」<br>「<br>」<br>」<br>「<br>」<br>」<br>」<br>」<br>」<br>」<br>」<br>」<br>」<br>」<br>」<br>」<br>」<br>」<br>」<br>」<br>」<br>」<br>」<br>」 | 广域网外部端口 | 和局域网网络服务器之    | 间的映  | 时关系, | 所有对该广域网 |
| + 网络参数                                                   | 9    | 部端口的访问将                                                                                                    | 会被重定位给通 | 过IP地址指定的局域网   | 网络服务 | š器。  |         |
| • 无线频段设置                                                 |      | ID 外部端口                                                                                                    | 内部端口    | IP地址          | 协议   | 状态   | 编辑      |
|                                                          |      | 1 9000                                                                                                    | 9000    | 192.168.1.122 | TCP  | 生效   | 编辑删除    |
| ◆ 无线设置 2.4GHz                                            |      | 无toxic 尔田 (由                                                                                                    | 能方々日中神  | 佛能方々日生神       |      | 夜日   |         |
| ◆ 无线设置 5GHz                                              |      |                                                                                                    | 加有衆日主双  | 使所有余日大双       | 加快步度 | 余日   |         |
| + 1000 肥夕 99                                             | 上一丁  | 页一下一页                                                                                                    | 帮助      |               |      |      |         |
| ▼ DHLT版务喆                                                |      |                                                                                                    |         |               |      |      |         |
| + DRLT服务器                                                |      |                                                                                                    |         |               |      |      |         |
| <ul> <li>DHLT服务器</li> <li>转发规则</li> <li>虚拟服务器</li> </ul> |      |                                                                                                    |         |               |      |      |         |

接下来到模块的设置界面:

本模块支持两路 socket 连接, 以 1 个为例: 先勾选连接服务器 A, 在旁边的地址和端 口填写在路由器里的 WAN 口 IP 和外部端口。

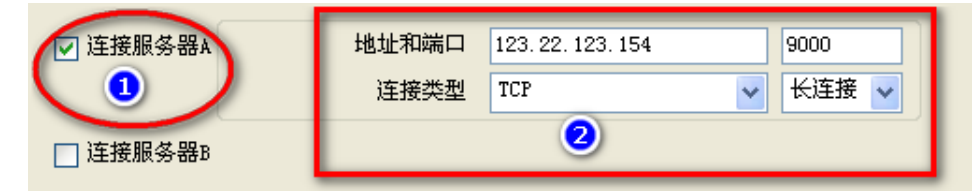

点击设置所有参数。

| 执行命令及提示          |                                        |
|------------------|----------------------------------------|
| 🔁 获取当前参数         | 进入配置状态 进入通讯状态                          |
|                  | ······································ |
| AT+HFARTEN="off" | <u> </u>                               |
| AT+HFARTFN="off" |                                        |
| OK               |                                        |
| AT+REGEN="op"    |                                        |
| AT+DECED-"on"    |                                        |
|                  |                                        |
|                  |                                        |
| AI+REGONDE link  |                                        |
| AT+REGSNU="link" |                                        |
| ok               |                                        |
| AT+REGTP="ICCID" |                                        |
| (                | ·····                                  |
|                  | ······                                 |
|                  |                                        |
| 通过中口将送           | <b>②</b>                               |
| 通过中山及达 ▼         |                                        |
| 5                |                                        |
|                  |                                        |
|                  |                                        |
|                  |                                        |
| 完毕               |                                        |
|                  | ······ · · · · · · · · · · · · · · · · |
|                  |                                        |
|                  |                                        |
|                  |                                        |
|                  |                                        |

| 帮助信息   | 模块集合    | 查询版本      | 查询本机号码 |
|--------|---------|-----------|--------|
| 存为用户默认 | 恢复用户默认  | 恢复出厂设置    | 保存参数   |
| AT+Z   | <b></b> | ····· ▲ = |        |
| AT+Z   |         |           |        |
| ок     |         |           |        |
| 执行完毕   |         |           |        |

待下方进度条走完和显示执行完毕后,模块重启,设置完毕,

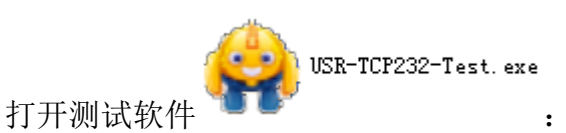

| (件(E)) 远坝(Q)) 帮助(H)<br>串口设置 | 串口数据接收 |    | 2.数据接收 | 6  | 网络设置                 |
|-----------------------------|--------|----|--------|----|----------------------|
| 보 □ 문 COM1 ▼                |        |    |        |    | (1) 协议类型             |
| 神仙安 115200 ▼                |        |    |        |    | TCP Server           |
| (Q付平 113200 ·               |        |    |        |    | (2) 本地IP地址           |
| 校验位 NUNE ▲                  |        |    |        |    | 192.168.1 .12        |
| 数据位  8 bit                  |        |    |        |    | (3) 本地端口号            |
| 停止位 <sup>1 bit</sup>        |        |    |        |    | 9000                 |
| ● 打开                        |        |    |        |    | ● 开始监听               |
|                             |        |    |        |    |                      |
| 接收区设置                       |        |    |        |    | 度收区设置                |
| □ 接收转向文件                    |        |    |        |    | □ 接收转向文件             |
| ▼ 自动换行显示                    |        |    |        |    | ▼ 自动换行显示             |
| 一 十六进制显示                    |        |    |        |    | 十六进制显示               |
|                             |        |    |        |    |                      |
| 法任权值 疽肤亚不                   |        |    |        |    | 1米什致道 值法亚才           |
| 发送区设置                       |        |    |        |    | <b>发送区设置</b>         |
| □ 启用文件数据源                   |        |    |        |    | □ 启用文件数据源            |
| 匚 自动发送附加位                   |        |    |        |    | □ 自动发送附加位            |
| □ 发送完自动清空                   |        |    |        |    | □ 发送完自动清空            |
| 按十六进制发送<br>下 数据法律环告送        |        |    |        |    | 按下不进制发送<br>下 数据该循环先送 |
|                             |        |    |        |    |                      |
| 友送同隔 500 毫秒                 |        | 发送 |        | 发送 | 友达同院 500 氢           |
| 文件载入 清除输入                   |        |    |        |    | 文件载人 清除输入            |

右侧网络设置:协议类型选择和模块设置相同;本地 IP 和路由器设置转发规则相同,

| HEISTING     | E8      |                  |   |
|--------------|---------|------------------|---|
| 1            | 地址类型:   | 通过 DHCP 指派       | ł |
| <b>S</b> (b) | IP 地址:  | 192. 168. 1. 122 | ) |
|              | 子网掩码:   | 255, 255, 255, 0 | ) |
|              | 默认网关:   | 192.168.1.1      |   |
|              | 详细信息 @) |                  |   |

端口号为转发规则设置的的内部端口号。

| • 运行状态        | 虚拟服务器  | -       |         |                  |                |      |         |
|---------------|--------|---------|---------|------------------|----------------|------|---------|
| • 设置向导        | 虚拟     | 服务器定义了  | 广域网外部端□ | 1和局域网网络服务器之      | 间的映            | 射关系, | 所有对该广域网 |
| + 网络参数        | 外部     | 端口的访问将  | 会被重定位给通 | 过IP地址指定的局域网      | 网络服约           | 券器。  |         |
| • 无线频段设置      | ID     | 外部端口    | 内部端口    | IP地址             | 协议             | 状态   | 编辑      |
|               | 1      | 9000    | 9000    | 192, 168, 1, 122 | TCP            | 生效   | 编辑删除    |
| ◆ 九线设査 2.4GHz | 添1     | 11新冬日 使 | 術右冬日生効  | 使所有多日失效          | 删除所有           | 逐日   |         |
| + 无线设置 5GHz   | [1207] |         |         |                  | Marzari / L Fa |      |         |
| ◆ DHCP服务器     | 上一页    | 下一页     | 帮助      |                  |                |      |         |
| - 转发规则        |        |         |         |                  |                |      |         |

打开串口和开始监听网络,等待设备连接 ……

・虚拟服务器
 ・特殊应用程序

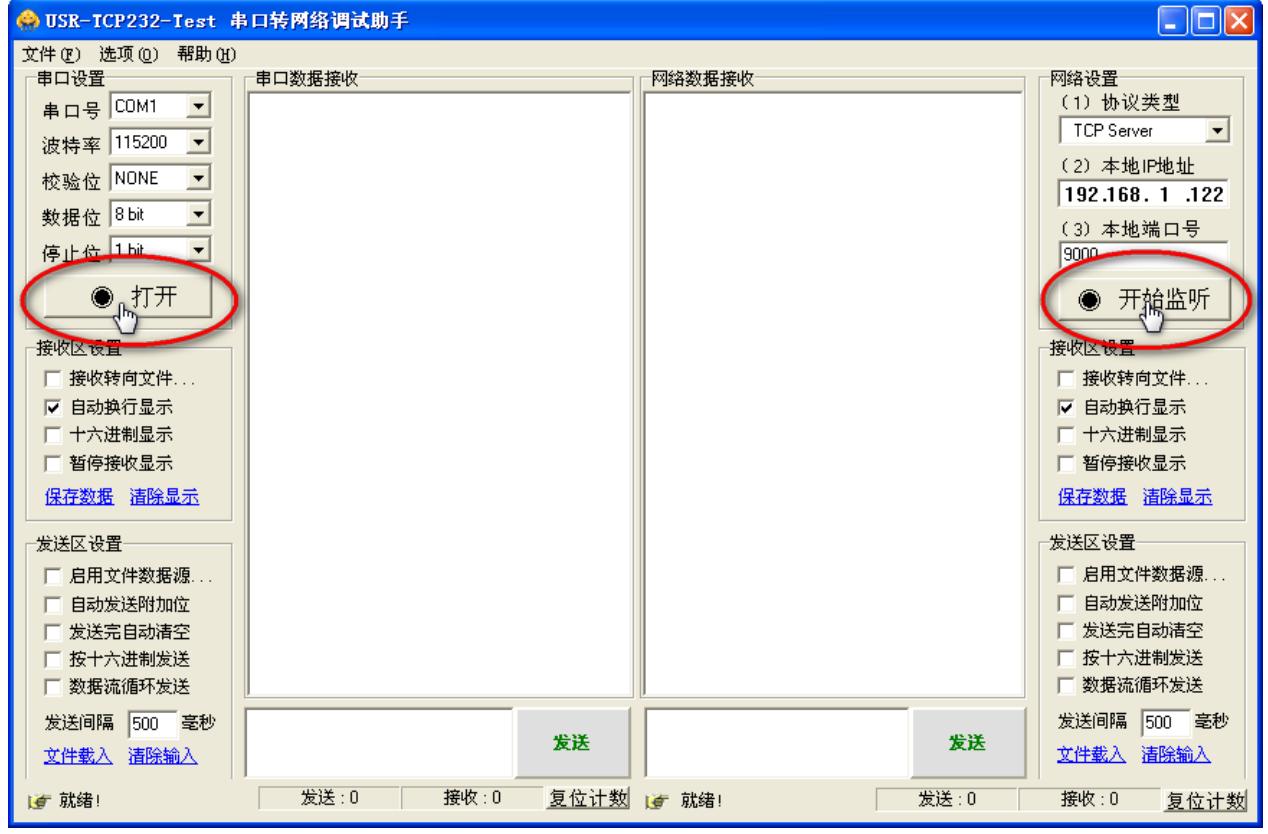

连接成功后在网络数据接收窗口的下方会显示连接对象:

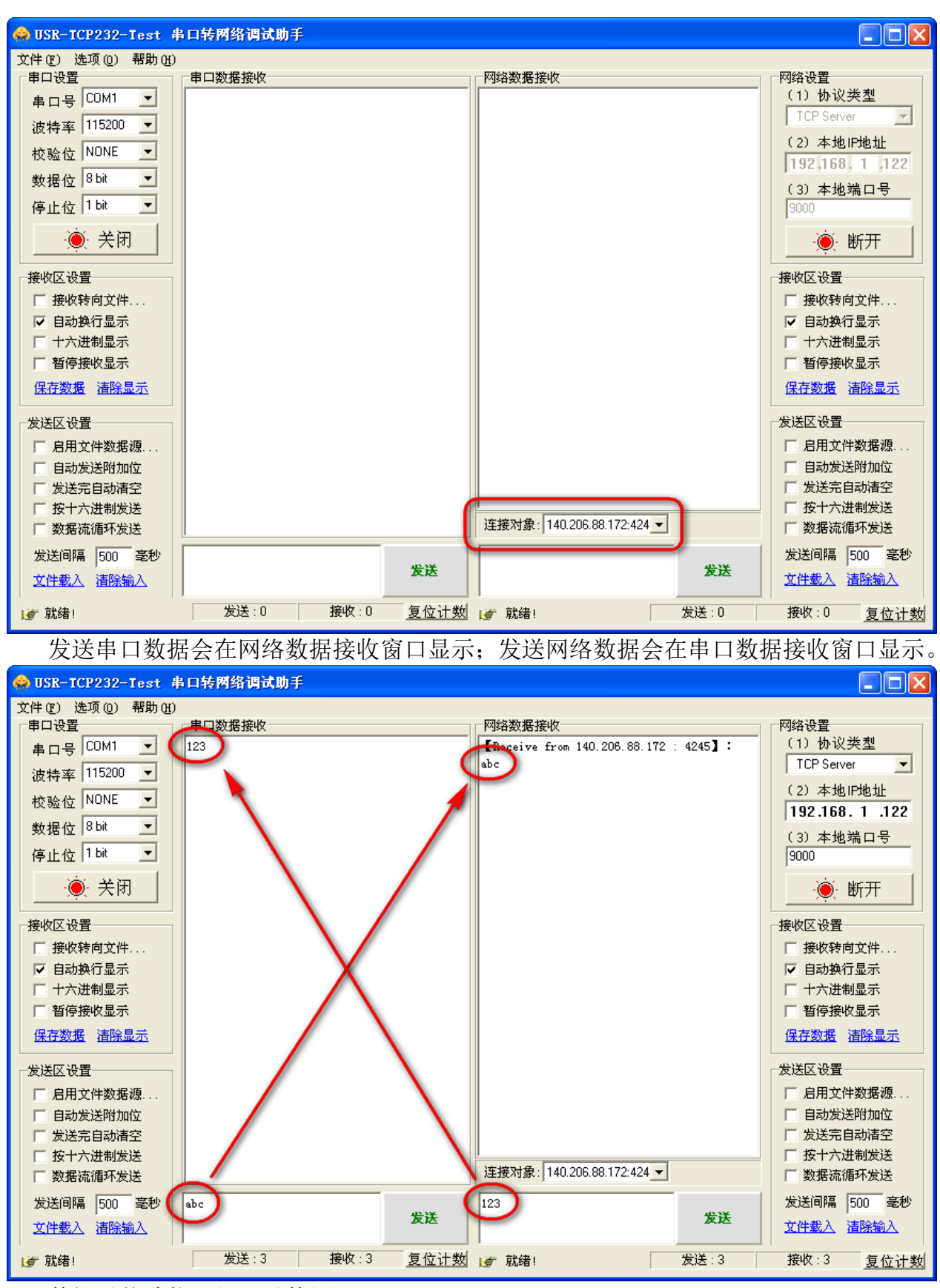

数据透传功能已经可以使用。

心跳包机制

功能描述

在网络透传模式下,用户可以选择让模块发送心跳包。心跳包可以向网络服务器端发 送,也可以向串口设备发送。

向网络端发送主要目的是为了保持与服务器的连接,和让长时间空闲(很长时间内不 会向服务器发送数据)的模块检测连接状态是否有效。当连接异常时,模块会检测到无法 正常发送心跳包数据到服务器端,发送失败次数大于3次时,模块会认为连接异常,将尝 试重新接入服务器。

在服务器向设备发送固定查询指令的应用中,为了减少通信流量,用户可以选择用向 串口设备发送心跳包(查询指令),来代替从服务器发送查询指令。

使用方法

在启用心跳包前面打钩,开启心跳包功能。

| ☑ 启用心跳包 | 心跳时间(秒) | 30                   |       |
|---------|---------|----------------------|-------|
|         | 心跳数据    | 7777772E7573722E636E | V Hex |
|         | 心跳发送方式  | 向服务器发送心跳包            | ~     |

心跳发送方式可选择向服务器发送或者向串口终端发送。

| 心跳时间(秒) | 30                   |       |
|---------|----------------------|-------|
| 心跳数据    | 7777772E7573722E636E | 🔽 Hex |
| 心跳发送方式  | 向服务器发送心跳包            | ~     |
|         | 向服务器发送心跳包            |       |
|         | 四中口珍垢友达心跳也           |       |

心跳数据支持 HEX 格式发送

注册包功能

功能描述

在网络透传模式下,用户使用本模块向服务器发送注册包。注册包是为了让服务器能 够识别数据来源设备,或作为获取服务器功能授权的密码。注册包可以在模块与服务器建 立连接时发送,也可以在每个数据包前端拼接入注册包数据。作为一个数据包,注册包可 KLHA 快乐海岸 高品质 低价格 值得您的信赖 网址: http://www.KLHA.com 第 16 页 共 27 页

以是 ICCID 码、IMEI 码、D2D 功能的 ID、或自定义注册数据。

#### 使用方法

在启用注册包前面打钩,开启注册包功能

| ○ 启用注册包           注册包发送方式           与服务器建立注接时问服务器发达             注册数据类型    ICCID码 ▼ |
|------------------------------------------------------------------------------------|
|------------------------------------------------------------------------------------|

注册包发送方式

| 注册包发送方式 | 与服务器建立连接时向服务器发送一 🗸                    |
|---------|---------------------------------------|
| 注册数据类型  | 与服务器建立连接时向服务器发送一次<br>向服务器发送的每个数据包前都加上 |
|         | 同时支持以上两种                              |

### 注册数据类型

| 注册数据类型   | ICCID程 🗸 |  |
|----------|----------|--|
|          | ICCID妈   |  |
|          | IMEI码    |  |
|          | 注册ID     |  |
| 5        | 自定义数据    |  |
| A 🔽 "101 | 自定义数据    |  |

# 自定义数据类型支持 HEX 格式发送

| 注册数据类型   | 自定义数          | 7777772E7573722EE 🔽 Hex |
|----------|---------------|-------------------------|
|          | ICCID码        |                         |
|          | IMEI码<br>注册ID |                         |
| 🗎 🔽 ("UN | 目定义数据         |                         |

### 错误提示说明

| 执行命令及提示        |          |          |       |
|----------------|----------|----------|-------|
| 夜取当前参数         | 所有参数 进入酯 | 出现 一世 一世 | 的通讯状态 |
| +++            |          | •        |       |
| +++            |          |          |       |
| AT+E?          |          |          |       |
| AT+E?          |          |          |       |
| AT+E?          |          |          |       |
| +++            |          |          |       |
| AT+WKMOD="NET" |          |          |       |
|                |          |          |       |
| AT+ENTM        |          |          |       |
|                |          |          |       |
| +++            |          |          |       |

# 点击按钮没有回复?

检查串口连接是否正常,串口设置是否正常,设备是否正常启动。

| 执行命令及提示                                                                   |
|---------------------------------------------------------------------------|
| 武     获取当前参数     原     设置所有参数     进入配置状态     进入通讯状态     进入通讯状态     进入通讯状态 |
| **************************************                                    |
| +CME_ERROR:58                                                             |
| a                                                                         |
| a<br>+CME_ERROR:58                                                        |

#### 串口回复错误?

设备已进入配置状态,该命令为无效命令。

| 执行命令及提示                                                                                                    |        |
|----------------------------------------------------------------------------------------------------|--------|
|                                                                                                    |        |
| 获取当前参数     "     "     "     "     "     "     "     "     "     "     "     "     "     "     "     "     "     "     "     "     "     "     "     "     "     "     "     "     "     "     "     "     "     "     "     "     "     "     "     "     "     "     "     "     "     "     "     "     "     "     "     "     "     "     "     "     "     "     "     "     "     "     "     "     "     "     "     "     "     "     "     "     "     "     "     "     "     "     "     "     "     "     "     "     "     "     "     "     "     "     "     "     "     "     "     "     "     "     "     "     "     "     "     "     "     "     "     "     "     "     "     "     "     "     "     "     "     "     "     "     "     "     "     "     "     "     "     "     "     "     "     "     "     "     "     "     "     "     "     "     "     "     "     "     "     "     "     "     "     "     "     "     "     "     "     "     "     "     "     "     "     "     "     "     "     "     "     "     "     "     "     "     "     "     "     "     "     "     "     "     "     "     "     "     "     "     "     "     "     "     "     "     "     "     "     "     "     "     "     "     "     "     "     "     "     "     "     "     "     "     "     "     "     "     "     "     "     "     "     "     "     "     "     "     "     "     "     "     "     "     "     "     "     "     "     "     "     "     "     "     "     "     "     "     "     "     "     "     "     "     "     "     "     "     "     "     "     "     "     "     "     "     "     "     "     "     "     "     "     "     "     "     "     "     "     "     "     "     "     "     "     "     "     "     "     "     "     "     "     "     "     "     "     "     "     "     "     "     "     "     "     "     "     "     "     "     "     "     "     "     "     "     "     "     "     "     "     "     "     "     "     "     "     "     "     "     "     "     "     "     "     "     "     "     "     "     "     " | 进入通讯状态 |
|                                                                                                    |        |
| Register Failed!                                                                                                    |        |
| Register Failed!                                                                                                    |        |
|                                                                                                    |        |

提示"Register Failed!"(注册失败!)? 检查设备是否插入 SIM 卡,运营商及 APN 设置是否正确,设备天线是否连接正常……

# 软件应用

安装软件: 1、有人虚拟串口软件

| Setup Application<br>7.0.1.0                                           |            |
|------------------------------------------------------------------------|------------|
| SR-VCOM Setup                                                          | <b>X</b>   |
| <b>达择一项,单击"下一步"继续。</b><br>Select an option and click Next to continue. |            |
| 请选择安装语言,点击"下一步"继续。                                                     |            |
| Select the installation language and click "Next" to contin            | ue.        |
|                                                                        |            |
| C English                                                              |            |
|                                                                        |            |
|                                                                        |            |
|                                                                        |            |
|                                                                        |            |
| < Back (E) Next (Q) >                                                  | Cancel (C) |

USR-VCOM\_V3.7.1.520\_Setup

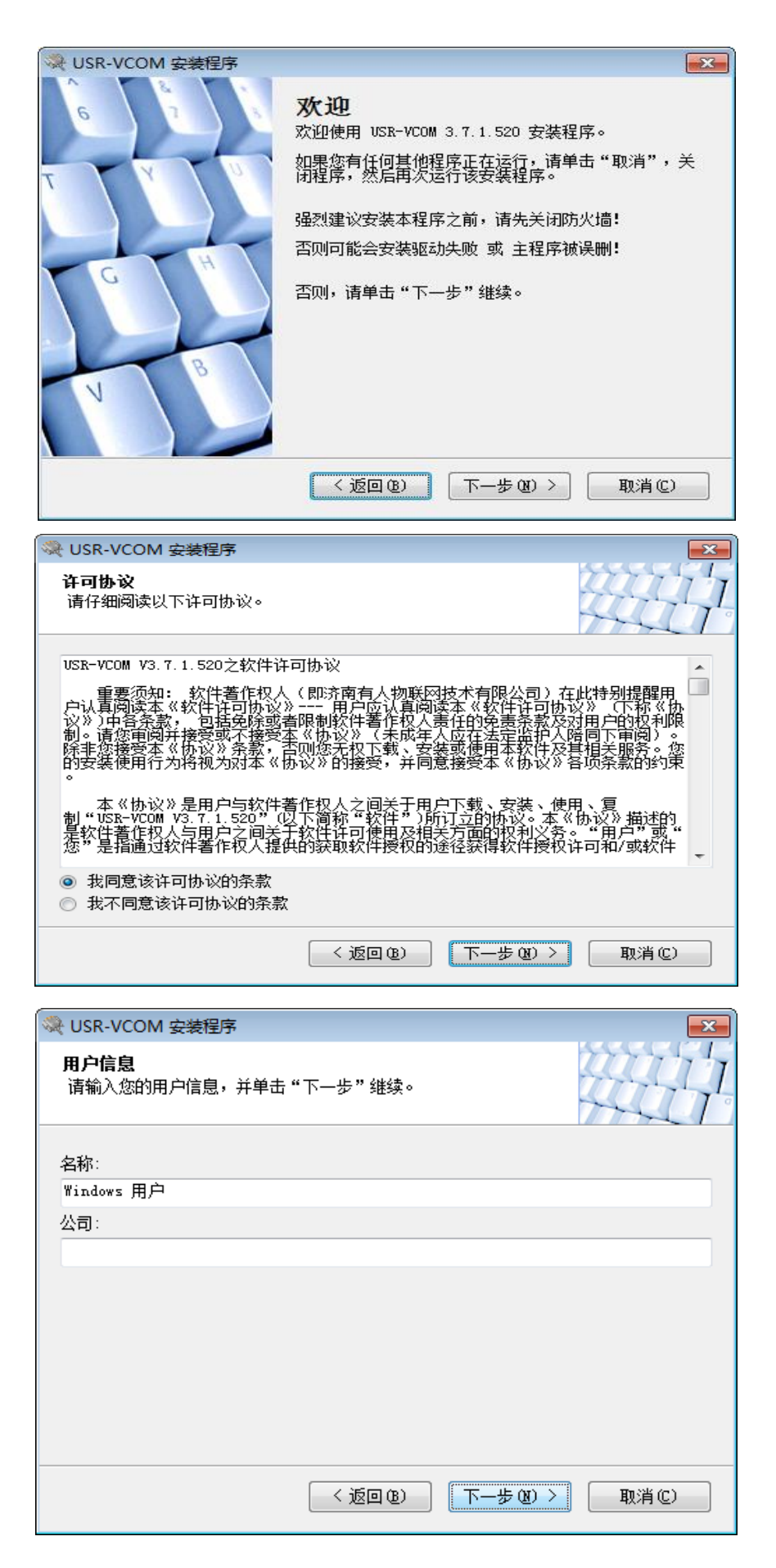

| ≪ USR-VCOM 安装程序                                                                                                    |
|----------------------------------------------------------------------------------------------------|
|                                                                                                    |
| 安装文件夹                                                                                                    |
| 您想将 USR-VCOM 安装到何处?                                                                                                    |
|                                                                                                    |
| 软件将被安装到以下列出的文件夹中。要选择不同的位置,键入新的路径,或单击"更<br>改"浏览预着的文件夹。                                                                                                    |
|                                                                                                    |
| 将 USR-VCOM 安装到:                                                                                                    |
| C:\Program Files\USR-VCOM 更改 (H)                                                                                                    |
|                                                                                                    |
|                                                                                                    |
| 所需空间: 10.4 MB                                                                                                    |
| 选定驱动器的可用空间: 1.21 GB                                                                                                    |
|                                                                                                    |
|                                                                                                    |
|                                                                                                    |
|                                                                                                    |
|                                                                                                    |
|                                                                                                    |
|                                                                                                    |
| AGAT KIE/JIXX & FIMAL:                                                                                                    |
|                                                                                                    |
| 快捷方式图标将在下面指出的文件夹中创建。如果您不想使用默认文件夹,您可以键入<br>新的名称,或从列表中选择现有的文件夹。                                                                                                    |
|                                                                                                    |
| 快捷方式文件夹:                                                                                                    |
| USR-VCOM -                                                                                                    |
|                                                                                                    |
|                                                                                                    |
| <ul> <li>只对目前用户安装快速力式</li> <li>使快速方式对所有用户都可用</li> </ul>                                                                                                    |
|                                                                                                    |
|                                                                                                    |
|                                                                                                    |
|                                                                                                    |
| < 返回 (B) 下一步 (X) > 取消 (C)                                                                                                    |
| <返回(28) 下一步(28) > 取消(C)                                                                                                    |
| <ul> <li>&lt; 返回 (2) 下一歩 (2) &gt; 取消 (2)</li> <li>※ USR-VCOM 会装程序</li> </ul>                                                                                                    |
| <ul> <li>&lt; 返回 (8) 下一步 (8) &gt; 取消 (2)</li> <li>Q USR-VCOM 安装程序     <li>A な み 状     </li> </li></ul>                                                                                                    |
| < 返回 (2) 下一步 (2) > 取消 (2) ※ USR-VCOM 安装程序 准备安装 现方你工业各安法 USD-VCOM 2.7.1.520                                                                                                    |
| 〈返回 (8) 下一步 (8) 〉 取消 (2) ◇ USR-VCOM 安装程序 准备安装 现在您正准备安装 USR-VCOM 3.7.1.520                                                                                                    |
| < 返回 (8) 下一步 (8) → 取消 (C) ※ USR-VCOM 安装程序 准备安装 现在您正准备安装 USR-VCOM 3.7.1.520                                                                                                    |
| < 返回 (2) 下一步 (2) 〉 取消 (2) ※ USR-VCOM 安装程序 准备安装 现在您正准备安装 USR-VCOM 3.7.1.520 现在安装程序已有足够的信息将 USR-VCOM 安装到您的计算机中。                                                                                                    |
| < 返回 (2) 下一步 (2) > 取消 (2) ○ USR-VCOM 安装程序 准备安装<br>现在您正准备安装 USR-VCOM 3.7.1.520 现在安装程序已有足够的信息将 USR-VCOM 安装到您的计算机中。                                                                                                    |
| <ul> <li>&lt; 返回 (2) 下一步 (2) &gt; 取消 (2)</li> <li>◇ USR-VCOM 安装程序</li> <li>※ USR-VCOM 安装程序</li> <li>※ 加在您正准备安装 USR-VCOM 3.7.1.520</li> <li>现在安装程序已有足够的信息将 USR-VCOM 安装到您的计算机中。</li> <li>将使用以下设置:</li> </ul>                                                                                                    |
| <ul> <li>&lt; 返回 (8) 下一步 (8) &gt; 取消 (C)</li> <li>○ USR-VCOM 安装程序</li> <li>▲ 备安装<br/>现在您正准备安装 USR-VCOM 3.7.1.520</li> <li>现在安装程序已有足够的信息将 USR-VCOM 安装到您的计算机中。</li> <li>将使用以下设置:<br/>安装文件夹: C:\Program Files\USR-VCOM</li> </ul>                                                                                                    |
| <ul> <li>&lt; 返回 (2) 下一步 (2) 〉 取消 (2)</li> <li>◇ USR-VCOM 安装程序</li> <li>◇ USR-VCOM 安装程序</li> <li>◇ 加在安装程序已有足够的信息将 USR-VCOM 安装到您的计算机中。</li> <li>将使用以下设置:</li> <li>安装文件夹: C:\Program Files\USR-VCOM</li> <li>快捷方式文件夹: USR-VCOM</li> </ul>                                                                                                    |
| <ul> <li>&lt; 返回 (2) 下一步 (2) &gt; 取消 (2)</li> <li>○ USR-VCOM 安装程序</li> <li>○ 准备安装 USR-VCOM 3.7.1.520</li> <li>○ 现在安装程序已有足够的信息将 USR-VCOM 安装到您的计算机中。</li> <li>将使用以下设置:</li> <li>安装文件夹: C:\Program Files\USR-VCOM</li> <li>快捷方式文件夹: USR-VCOM</li> </ul>                                                                                                    |
| <ul> <li>&lt; 返回 (2) 下一步 (2) &gt; 取消 (2)</li> <li>◇ USR-VCOM 安装程序</li> <li>◇ USR-VCOM 安装程序</li> <li>◇ 加在您正准备安装 USR-VCOM 3.7.1.520</li> <li>◇ 现在安装程序已有足够的信息将 USR-VCOM 安装到您的计算机中。</li> <li>将使用以下设置:</li> <li>安装文件夹: C:\Program Files\USR-VCOM</li> <li>快捷方式文件夹: USR-VCOM</li> <li>请单击"下一步"继续安装。</li> </ul>                                                                                                    |
| <ul> <li>✓ 返回 (2) 下一步 (2) 〉 取消(C)</li> <li>◇ USR-VCOM 安装程序</li> <li>◇ USR-VCOM 安装程序</li> <li>◇ 和 奇安装<br/>现在您正准备安装 USR-VCOM 3.7.1.520</li> <li>◇ 现在安装程序已有足够的信息将 USR-VCOM 安装到您的计算机中。</li> <li>・ 将使用以下设置:</li> <li>· 安装文件夹: C:\Program Files\USR-VCOM</li> <li>· 快捷方式文件夹: USR-VCOM</li> <li>· 市一步" 继续安装。</li> </ul>                                                                                                    |
| < 返回 (2)                                                                                                    |
| <ul> <li>《返回 ⑥ 下一步 ⑧ 〉 取消 ©</li> <li>● USR-VCOM 安装程序</li> <li>● 工备安装<br/>现在您正准备安装 USR-VCOM 3.7.1.520</li> <li>● 现在安装程序已有足够的信息将 USR-VCOM 安装到您的计算机中。</li> <li>● 将使用以下设置:</li> <li>● 安装文件夹: C:\Program Files\USR-VCOM</li> <li>● 快捷方式文件夹: USR-VCOM</li> <li>● 请单击"下一步"继续安装。</li> </ul>                                                                                                    |
| <ul> <li>〈返回 @) 下一步 @) 〉 取消 ©</li> <li>◇ USR-VCOM 安装程序</li> <li>※ USR-VCOM 安装程序</li> <li>※ 准备安装<br/>现在您正准备安装 USR-VCOM 3.7.1.520</li> <li>? 现在安装程序已有足够的信息将 USR-VCOM 安装到您的计算机中。</li> <li>? 粉使用以下设置:</li> <li>? 安装文件夹: C:\Program Files\USR-VCOM</li> <li>快捷方式文件夹: USR-VCOM</li> <li>请单击"下一步"继续安装。</li> </ul>                                                                                                    |
| く返回(8)       下一步(8) 、       取消(2)         (※)       USR-VCOM 安装程序       (※)         建备安装       USR-VCOM 3.7.1.520       (※)         现在安装程序已有足够的信息将 USR-VCOM 安装到您的计算机中。       (※)       (※)         現在安装程序已有足够的信息将 USR-VCOM 安装到您的计算机中。       (※)       (※)         現在安装程序已有足够的信息将 USR-VCOM 安装到您的计算机中。       (※)       (※)         現在安装程序已有足够的信息将 USR-VCOM 安装到您的计算机中。       (※)       (※)         現在安装程序已有足够的信息将 USR-VCOM 安装到您的计算机中。       (※)       (※)         現在安装程序已有足够的信息将 USR-VCOM 安装到您的计算机中。       (※)       (※)         現在安装程序已有足够的信息将 USR-VCOM 安装到您的计算机中。       (※)       (※)         請申击 "下一步"继续安装。       (※)       (※) |
| く返回(8)       下一步(8) 入       取消(2)         WISR-VCOM 安装程序          建备安装           现在您正准备安装 USR-VCOM 3.7.1.520           现在安装程序已有足够的信息将 USR-VCOM 安装到您的计算机中。           将使用以下设置:            安装文件夹:       C:\Program Files\USR-VCOM           博士 "下一步"继续安装。            (返回(8))       下一步(1)           (返回(8))       下一步(1)                                                                                                    |

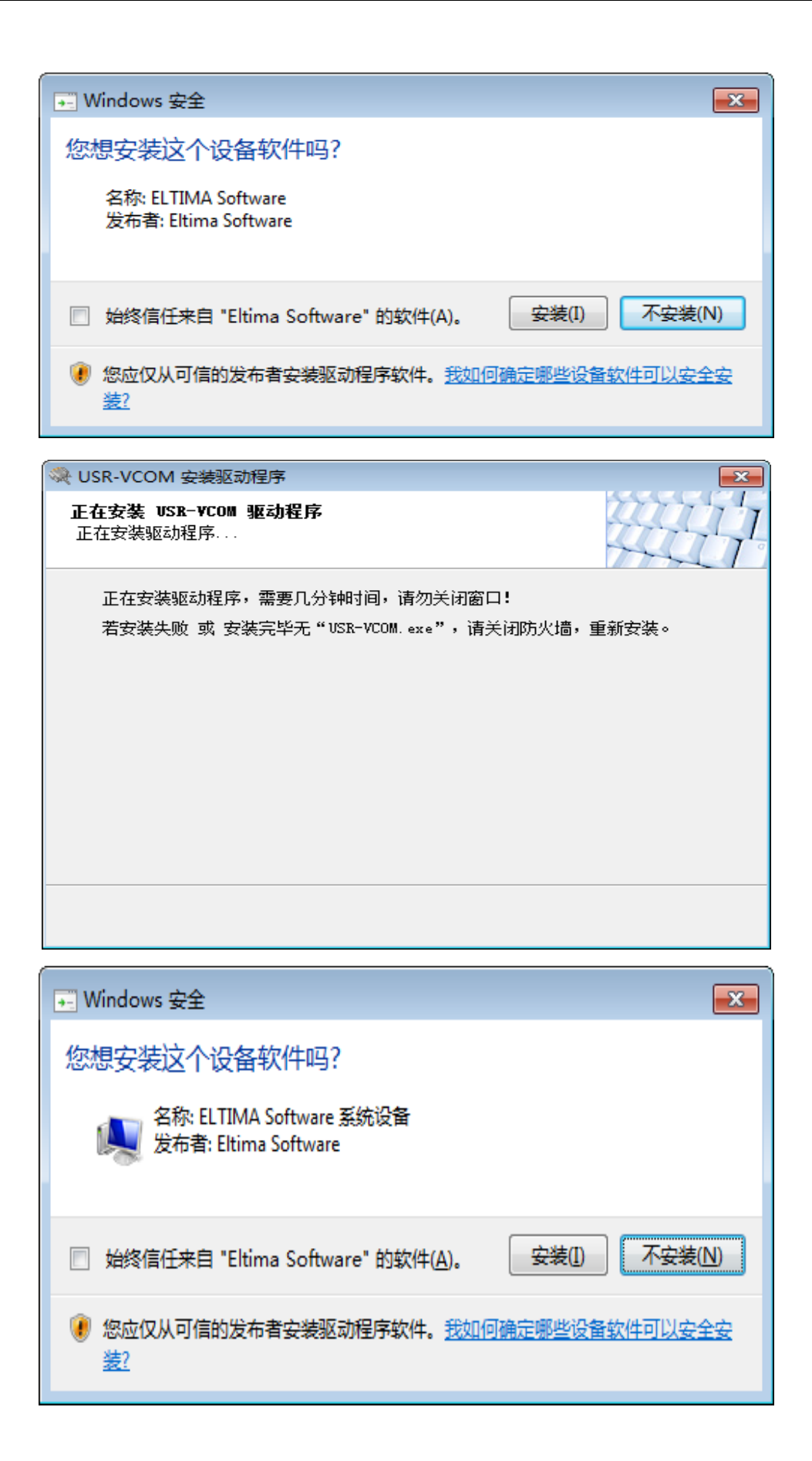

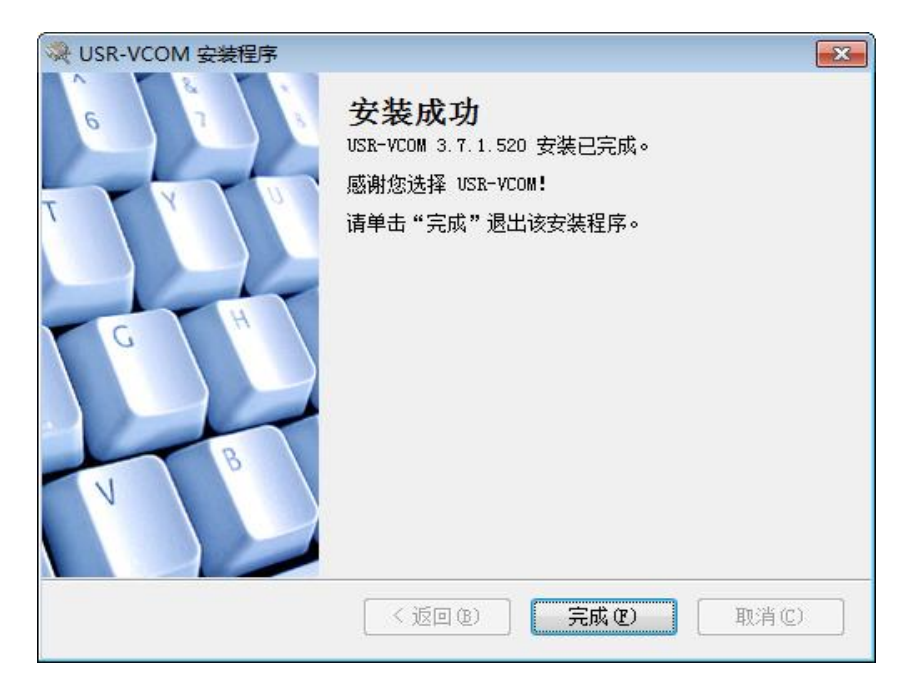

2、KD51B10 传感器工具软件

## 软件监控

### 先打开下图软件

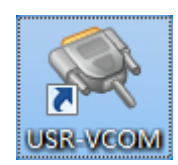

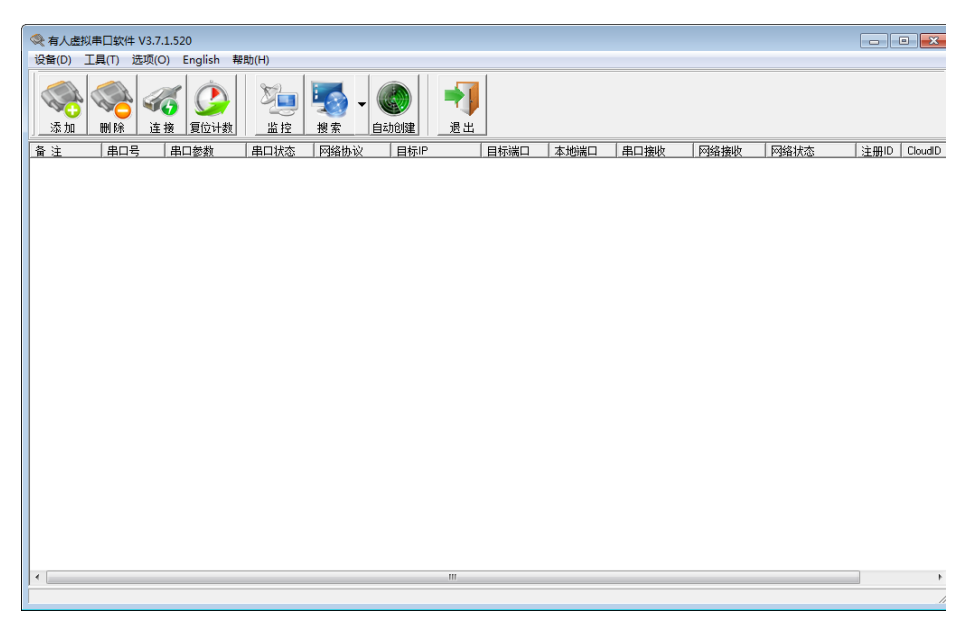

将下图中 虚拟串口选择未用串口 本地端口更改为自己设置的端口

| 🙊 添加虚拟串口 | ×              |
|----------|----------------|
| - HU & D | 0000           |
| 虚拟串口:    |                |
| 网络协议:    | TCP Server     |
| 本地IP:    | 192.168.10.129 |
| 目标端口:    | 20108          |
| 本地端口:    | 8234           |
| 备 注:     |                |
|          |                |
| 确认       | 高级 +           |

点击确认

| Her Cause        | CHILIDON VOLVILOUD                   |              |            | _      |      |      |      |      |        |      |        |
|------------------|--------------------------------------|--------------|------------|--------|------|------|------|------|--------|------|--------|
| 设备(D) ]          | [具(T) 选项(O) English                  | 帮助(H)        |            |        |      |      |      |      |        |      |        |
| <b>《</b> 》<br>添加 | ●●●●●●●●●●●●●●●●●●●●●●●●●●●●●●●●●●●● | )<br>数<br>监控 |            |        |      |      |      |      |        |      |        |
| 备注               | 串口号 串口参数                             | 串口状态         | 网络协议 目     | 标IP    | 目标端口 | 本地端口 | 串口接收 | 网络播收 | 网络状态   | 注册ID | CloudD |
| 20202020         | COM2                                 | 未使用          | TCP Server | line - |      | 9250 | 0    | 16   | 已连接(1) | 0    | 0      |

1、如上图网络状态显示已连接打开 KD51B10 软件将软件串口号改为上图的串口号 COM2

|                                                        |                                                    | MODBUS设置                              | 串口设置                                        |
|--------------------------------------------------------|----------------------------------------------------|---------------------------------------|---------------------------------------------|
|                                                        |                                                    | 设备地址 1 功能码 3 超始地址 0 数据长度 2            | 串口号 COM2 ▼ 波特率 9600 ▼ 保存设置                  |
|                                                        |                                                    | 「現察窗                                  | 设备地址修改操作                                    |
|                                                        |                                                    | 运行状态指示                                | 将地址 1 为 1 地行 法地址                            |
| 100001028                                              | mo:0.#                                             |                                       | will值范围为: 1-250                             |
| MUDBUSIKE TH # 12 - 17 - 17 - 17 - 17 - 17 - 17 - 17 - | ■山田設置<br>■口号 COM1 ・ 波特率 9600 ・ 保存设置                |                                       | -0-112/012/ 5                               |
| CERTER 1 - 97 66 49   3 RESERVENT 0 8/3819/351 2       |                                                    |                                       | 参数                                          |
| 观察面<br>运行状态描示                                          |                                                    | Л. Л. 10 70                           | 水分量程缩放系数 1.0000 读出 设置                       |
| 0 1 / 0                                                | #5641 1 250 したう (法地址)                              |                                       | 值范围为: 0.2000-5.0000                         |
|                                                        |                                                    | 温度   0 ℃                              | 水分偏移校准值 0.00 读出 设置                          |
| 水分 0 %                                                 |                                                    |                                       | 值范围为: 1000至(64535 读出 设要                     |
|                                                        | 值范围为: 0.2000-5.0000                                |                                       | 水分録大値 100 (成本) (次本)                         |
| 温度 0 ℃                                                 | 水分编移校准值 0.00 读出 设置                                 | 定时相对长(ms) 1000                        | 水分最小值 0 读出 设置                               |
|                                                        | 1000100154535<br>水分最大值 100 读出 设置                   |                                       | 值范围为: 0-1000                                |
| 宽图相关(ma) 1000                                          | (信范围为: 1000-10000<br>水分最小值 0 读出 设置                 | <u> 単次 循环 停止 </u>                     |                                             |
| 单次 循环 停止                                               | 值范围为: 0-1000                                       | 温度两占法检准                               |                                             |
|                                                        |                                                    | 0度 1将PT100放入低温环境中,比如度冰水混合物中,用精确的万用表   | 参数复位                                        |
| - 温度两点法校准<br>11/207100社) 英語环境中、比如東京大学の中中、田林瑞的正用本       | 1                                                  |                                       | (如本計算小式・1点(RH,R1)/IBA,RR)                   |
| 0度<br>里出設的拍地通信 RL- 100                                 | 参数算位                                               | 2读出此时的电压参数值 RB= 0 读电压                 | 编移量计算公式: DF=RH-RB*LA                        |
| 株温県 2.读出設備的地圧参数値 RB= 0 读电圧                             | 编移量计算公式: LA-(RH-RL/(RA-RB)<br>编移量计算公式: 0F-RH-RB-LA |                                       | 斜率 LA= 1 读出 设置                              |
|                                                        | 斜车 LA= 1 读出 设置                                     | 50度 1将PT100放入50环境中,用精确万用表量出此时的电阻值 BH= | 此值为1000时,实际系数为1,LA'=LA/10000值范围为5000-65530) |
| 50度 1.将PT100社入50环境中,用精确万用表量出起增加。用值 RH=                 | 武值为10000时,实际系数为1。LA'=LA/10000值范围为5000-65530)       | 高温点 119.4                             | (margan or 1 ) the line                     |
| 高温点 2读出战争的电压参数值 RA= 0 读电压                              | 備移量 OF= 1 读出 设置                                    | 2读出此时的电压参数值 RA= 0 读电压                 |                                             |
| 1140000                                                | 億范围为-20000到20000                                   | 计教教物                                  | 值范围为-20000到20000                            |
| 71 8A 40 8A                                            | 1                                                  | F13526-557                            |                                             |
| 二次开发命令城察窗口<br>发送命令: F4 03 00 00 01 91 81               |                                                    | -二次开发命令观察窗口                           |                                             |
| 播版命令: 01 03 02 00 00 B8 44                             | A                                                  | 发送命令:  FA 03 00 00 00 01 91 81        |                                             |
|                                                        |                                                    | 接收命令: 01 03 02 00 00 B8 44            | *                                           |
|                                                        | *                                                  |                                       |                                             |

2、点击读地址后串口接收命令返回 01 03 02 00 00 B8 44 如下图说明 KG50B3002 已连接 到软件

| ─MODBUS<br>设备地址 | 设置<br>[1] 功能码 [3]                  | 超始地址 0 数              | 如据长度 2     | 串口设置<br>串口号 COM2 ▼ 波特率 9600                       | <b>-</b> 1    | 保存设置          |
|-----------------|------------------------------------|-----------------------|------------|---------------------------------------------------|---------------|---------------|
| 「观察窗ー           |                                    |                       |            | 设备地址修改操作                                          |               |               |
|                 | ③指示 1 /                            | 0                     |            | 将地址 1 为 1 1 1 1 1 1 1 1 1 1 1 1 1 1 1 1 1         | 执行            | 读地址           |
|                 | ·                                  | 0                     | 0/_        | 参数                                                |               |               |
|                 | × 93                               |                       | /0         | 水分里程缩放系数 1.0000                                   | 读出            | 设置            |
| 温               | 1 度                                | 0                     | C          | 值范围为: 0.2000-5.0000<br>水分偏移校准值 0.00               | 读出            | 设置            |
|                 |                                    |                       |            | 值范围为: 1000到64535<br>水分最大值 100                     | 读出            | 设置            |
|                 | 定时时长(ms) ┃1(                       | 000                   |            | 1120国为:1000-10000<br>水分最小值 □ 0                    | 读出            | 设置            |
|                 | 单次                                 | 循环                    | 停止         | 11230年3月: 0-1000                                  |               |               |
| ─温度两点<br>──嗄    | 法校准<br>1.将PT100放入低温环<br>重出此时的电阻值 B | ア墳中,比如度泳水混合<br>└= 100 | 物中,用精确的万用表 |                                                   |               | 参数复位          |
| 低温点             | 2.读出此时的电压参数                        | 数值 RB= 0              | 读电压        | 斜率计算公式: LA=(RH-RL)/(RA-RL<br>偏移重计算公式: OF=RH-RB*LA | 3) —          |               |
|                 |                                    |                       |            | 斜率 LA= 1                                          | 读出            | 设置            |
| 50度             | 1.将PT100放入50环境                     | <u>〕中,</u> 用精确万用表望出   | 此时的电阻值 BH= | 此值为10000时,实际系数为1,L4                               | <=LA/10000(值范 | 围为5000-65530) |
| 高温点             | 1119                               | 8.4                   | 凌曲庄        | 偏移里 OF= 1                                         | 读出            | 设置            |
|                 | 2.陕西瓜时的电压参9                        |                       | 计数参数       |                                                   |               |               |
| 二次开发命           | 令观察窗口                              |                       |            |                                                   |               |               |
| 发送命令:           | FA 03 00 00 00 01 91 8             | 1                     |            |                                                   |               |               |
| 接收命令:           | 01 03 02 00 00 88 44               |                       |            |                                                   |               | *             |

3、点击单次或循环就可以查看温度值、湿度值,单次是点击一次显示一次,循环是点击一 次后过一定时间显示一次,多少时间显示一次看定时时长的设置,如上图为1000秒显示一 次。

| MODBUS设置<br>设备地址 1 功能码 3 超始地址 0 数据长度 2                                                                                                    | 串口设置<br>串口号 COM1 ▼ 波特案 9600 ▼ 保存设置                                                                                                    |
|----------------------------------------------------------------------------------------------------|----------------------------------------------------------------------------------------------------|
| 观察窗<br>「送行状态描示<br>12 / 9                                                                                                    | 设备地址修改操作<br>将地址 1 为 1 执行 读地址<br>地址值范围为: 1-250                                                                                                    |
| 水分 00.00 %                                                                                                    | 参数<br>水分型短縮減系数 10000<br>値范围分: 0200050000<br>×公認該本定位 000<br>该出 设置                                                                                             |
| (m) 戊 2.5.55 C<br>定期时长(ms) [1000                                                                                                    | 小の時時では単値         0.000           (値2013):         1000           水分最大値         100           成出         设置           水分最小値         0           淡出         设置 |
| 单次         循环         停止           -温度两点法校准                                                                                                   |                                                                                                    |
| 0度 1月97100%人先基环境中,比如度为水混合物中,用槽间的万用表<br>低温点 2读出此的的现在是称为目的                                                                                      |                                                                                                    |
| 50度         1.拾PT100放入50环境中,用精确万用表型出战均按照值 RH=           高温点         [119.4]           2该出战均按压参数值 RA=         0           试我思想         [119.4] | 此值为10000时,实际系数为1、LA-LA/10000(值范围为5000-65530)<br>偏珍型 0F= 1                                                                                                    |
| 二次开发命令观察窗口<br>发送命令: [01 03 00 00 00 02 C4 08                                                                                                  |                                                                                                    |
| 接收命令: 01 03 04 00 00 0A 27 BC 89                                                                                                    | ŕ                                                                                                    |

#### 4、修改设备地址

将下图中红色椭圆中1更改为其它数点击"执行"。

KLHA 快乐海岸 高品质 低价格 值得您的信赖 网址: http://www.KLHA.com 第 24 页 共 27 页

通讯协议:

设备所有操作或回复命令都为16进制数据。默认通讯波特率: 9600,8,n,1。 基本命令格式:

[设备地址] [功能码] [起始地址: 2 字节] [数据长度: 2 字节] [CRC16 校验] 意义如下:

A、设备地址:设备地址范围为1-249,其中250即0xFA为通用查询地址,当不知道设备地 址时,可用此通用查询地址进行查询。

B、功能码:不同的应用需求功能码不同,比如3为查询输入寄存器数据。

C、起始地址: 查询或操作寄存器起始地址。

D、数据长度:读取的长度。

E、CRC 校验: CRC16 校验, 低位在前, 高位在后。

如第二张图串口接收数据 02 25 01 02 90 06 其中 02 代表设备地址为 2。

| 串口设置                                               | MODBUS设置                              | 串口设置                    | MODBUS设置                              |  |  |
|----------------------------------------------------|---------------------------------------|-------------------------|---------------------------------------|--|--|
| 串口号 COM2 -                                         | 设备地址 1 功能码 3 超始地址 0 数据长度 10           | 串口号 COM2 💌              | 设备地址 2 功能码 3 超始地址 0 数据长度 10           |  |  |
| 波特率 9600 👻                                         | 10 / (A) (A) (A) (A)                  | 波特率 9600 👻              |                                       |  |  |
| 校验位──无校验▼                                          | 设备地址修改操作 共生 法地址                       | 校验位──无校验▼               |                                       |  |  |
| 数据位 8 👻                                            | 将地址  1 收为  1                          | 数据位 8 👻                 | 将地址   2 收为   2                        |  |  |
| 停止位 1 👻                                            | SM19及SM33系列通过产品内部拔码开关修改地址,软件修改仅限SM18系 | 停止位 1 👻                 | SM19及SM33系列通过产品内部拔码开关修改地址,软件修改仅限SM18系 |  |  |
|                                                    | 数据及参数查询                               |                         | 数据及参数查询                               |  |  |
|                                                    | 温度值 24.26 ℃                           |                         | 温度値 🔽 🔽                               |  |  |
|                                                    | 湿度值 51.31 %Rh                         |                         | 湿度值 0 %Rh                             |  |  |
| 串口发送数据                                             | 报警状态 0.00                             | 串口发送数据<br>              | 报警状态 0                                |  |  |
| 01 03 00 00 00 0A C5 CD 00                         | 温度误差校准 0.00 设置 值范围为: -10.00到10.00     | 01 06 0B 00 00 02 0A 2F | 温度误差校准 0 设置 值范围为: -10.00到10.00        |  |  |
| 串口接收数据                                             | 湿度误差校准 0.00 设置 值范围为: -10.00到10.00     | 串口接收数据                  | 湿度误差校准 0 设置 值范围为: -10.00到10.00        |  |  |
| 00 00 00 00 27 0F 00 00 27<br>06 00 00 25 80 E8 8C | 温度报警上限 99.99 设置                       | 02 25 01 02 90 06       | 温度报警上限 0 设置                           |  |  |
| ,<br>成功接收/循环 计数                                    | 温度报警下限 0.00 设置                        | 成功接收/循环 计数              | 温度报警下限 0 设置                           |  |  |
| 3 / 2                                              | 湿度报警上限 99.90 设置                       | 6 / 1                   | 湿度报警上限 0 设置                           |  |  |
| 话用产品型号                                             | 湿度报警下限 0.00 设置                        | 话用产品型号                  | 湿度报警下限 0 设置                           |  |  |
| SD5110B                                            | 波特室 9600 设置 值:2400,4800,9600,19200    | SD5110B                 | 波特率 0 设置 值:2400,4800,9600,19200       |  |  |
| SZ5110<br>SW/5110                                  |                                       | SZ5110                  |                                       |  |  |
| 0.0010                                             |                                       | 3₩3110                  |                                       |  |  |
|                                                    | 定时时长(ms) 1000 单次 循环 停止                |                         | 定时时长(ms) 1000 单次 循环 停止                |  |  |

#### 通讯协议

设备所有操作或回复命令都为16进制数据。默认通讯波特率: 9600.8.n.1。

#### 基本命令格式:

[设备地址][功能码][起始地址: 2字节][数据长度: 2字节][CRC16 校验: 2字节] 意义如下:

A、设备地址:设备地址范围为 1-35,其中 250 即 0xFA 为通用查询地址,当不知道设备地 址时,可用此通用查询地址进行查询。

B、功能码:不同的应用需求功能码不同,比如3为查询输入寄存器数据。

C、起始地址:查询或操作寄存器起始地址。

D、数据长度:读取的长度。

E、CRC 校验: CRC16 校验,高位在前,低位在后。

## 1) 参数查询(功能码为 0x03)

[设备地址][功能码:03][起始长度:2个字节][数据长度:2个字节][CRC16 校验: 2字节] 设备响应:

[设备地址][命令号][返回的字节个数][数据][CRC16 校验]

响应数据意义如下:

KLHA 快乐海岸 高品质 低价格 值得您的信赖 网址: http://www.KLHA.com 第 25 页 共 27 页

| A、返回的字节个数:表示数据的字节个数,也就是数据 1,2n 中的 | n 的催 | ī. |
|-----------------------------------|------|----|
|-----------------------------------|------|----|

B、数据长度: 值范围 1-7。

传感器内置了7个数据寄存器。

| 寄存器地址  | 含义      | 类型    | 值范围为(10 进    | 实际值          |
|--------|---------|-------|--------------|--------------|
|        |         |       | 制):          |              |
| 4x0001 | 水分含量    | 无符号整型 | 0-10000      | 0-100        |
| 4x0002 | 温度值     | 无符号整型 | -3000 - 7000 | -30 -70      |
| 4x0003 | 量程缩放系数  | 无符号整型 | 2000-50000   | 0.2-5        |
| 4x0004 | 偏移校准值   | 无符号整型 | -100-100     | -10.00-10.00 |
| 4x0005 | 水分显示最大值 | 无符号整型 | 0-10000      | 0-100        |
| 4x0006 | 水分显示最小值 | 无符号整型 | 0-1000       | 0-10         |
| 4x0007 | 设备地址    | 无符号整型 | 1-35         | 1-35         |

例如: 查询1号设备上水分传感器数据:

发送: 01 03 00 00 00 02 C4 0B

回应: 01 03 04 07 1C 08 2C 0C BB [CRC16]

上例回复数据中:01表地址1,04表数据长度为2个字节,由于测点数据长度占两个字节, 比如第一个数据为071C, 折成10进制即为: 1820, 因模块分辨率为0.01, 该值需除以100, 即 实际值为18.20%,08 2C为温度值,计算方法相同。

在组态王或力控组态软件中,水分寄存器地址为:4x0001.温度值寄存器地址为:4x0002 2) 量程缩放系数(功能号: 0x06 辅助命令号: 0x0A)

当设备量程整体放大或缩小,我们可以通过此参数来调整,使显示值整体缩放。 发送命令格式:

[设备地址][命令号:0x06][辅助命令号: 0x0A] [0x00] [参数值:占2个字节] [CRC16]

比如将设备地址量程缩放系数更改为 1.05, 实际参数需乘 10000,即十进制值为 10500, 对应 16 进制数据为 29 04,我们可以用设备地址通配值(0XFA,即 250)来设置,当然也可 以直接用当前设备地址对设备进行操作:

命令为: FA 06 0A 00 29 04 81 CA

设备响应: 01 00 29 04 1F 8B

响应格式为:

设备响应格式: [设备地址][0x00][参数值: 2个字节][CRC16]

若设备正确响应,表明参数设置成功

3) 偏移校准值(功能号: 0x06 辅助命令号: 0x0A)

当显示值整体偏大或偏小,我们可以通值此能数,使显示值整体偏移

发送命令格式:

[设备地址][命令号:0x06][辅助命令号: 0x0A] [0x 02] [参数值:占 2 个字节] [CRC16]

比如将显示值整体偏移-3%Rh,那系数为-3.00,实际参数需乘 100,即十进制值为-300,对 应 16 进制数据为 FE D4,我们可以用设备地址通配值(0XFA,即 250)来设置,当然也可 以直接用当前设备地址对设备进行操作:

命令为: FA 06 0A 02 FE D4 7E 66

设备响应: 01 02 FE D4 E0 27

响应格式为:

设备响应格式: [设备地址][0x02] [参数值: 2个字节] [CRC16]

若设备正确响应,表明参数设置成功

KLHA快乐海岸 高品质 低价格 值得您的信赖 网址: http://www.KLHA.com 第 26 页 共 27 页

4) 水分显示最大值(功能号: 0x06 辅助命令号: 0x0A)

我们可以用此参数来设置水分计能够显示的最大值。

发送命令格式:

[设备地址][命令号:0x06][辅助命令号: 0x0A] [0x 04] [参数值:占2个字节] [CRC16]

比如将水分含量显示值最大允许为100%,那实目标参数为100.00,实际参数需乘100,即 十进制值为 10000.对应 16 进制数据为 27 10, 我们可以用设备地址通配值(0XFA.即 250) 来设置,当然也可以直接用当前设备地址对设备进行操作:

命令为: FA 06 0A 04 27 10 C4 64

设备响应: 01 04 27 10 00 25

响应格式为:

设备响应格式: [设备地址][ 0x 04] [参数值: 2 个字节] [CRC16]

若设备正确响应,表明参数设置成功

5) 水分显示最小值(功能号: 0x06 辅助命令号: 0x0A)

我们可以用此参数来设置水分计能够显示的最小值,此小于此值时,都显示为0。 发送命令格式:

[设备地址][命令号:0x06][辅助命令号: 0x0A] [06] [参数值:占2个字节] [CRC16]

比如将水分含量显示值最大允许为3%.那实目标参数为3.00,实际参数需乘300.即十进 制值为 300.对应 16 进制数据为 01 2C, 我们可以用设备地址通配值(0XFA.即 250)来设置, 当然也可以直接用当前设备地址对设备进行操作:

命令为: FA 06 0A 06 01 2C 7F D5

设备响应: 01 06 01 2C E1 94

响应格式为:

设备响应格式: [设备地址][ 0x 06] [参数值: 2个字节] [CRC16]

若设备正确响应,表明参数设置成功

6) 更改设备地址(功能号: 0x06 辅助命令号: 0x0B)

我们可以用此参数来设置设备的设备地址, 值范围为 1-35。

发送命令格式:

[设备地址][命令号:0x06][辅助命令号: 0x0B] [00 00 00] [目标地址:占1个字节] [CRC16] 比如当前设备地址为,现要更改为2,则

命令为: 01 06 0B 00 00 02 0A 2F

设备响应: 01 25 01 02 [CRC16]

响应格式为:

设备响应格式: [设备地址][ 0x25 01] [目标地址值: 1 个字节] [CRC16] 若设备正确响应,表明参数设置成功。

# 🛃 KLHA 快乐海岸 <sup>®</sup>

高品质 低价格 值得您信赖的品牌

网址:http://www.klha.com